pitney bowes

## Trousse SendKit de réseau pour SendPro<sup>MC</sup>

Instructions d'installation avec Windows de Microsoft Connexion réseau de l'imprimante

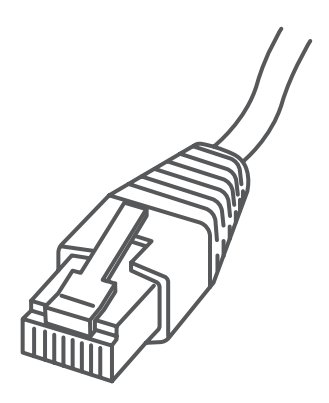

Lisez maintenant AVANT de déballer votre équipement

#### Poursuivez votre lecture ci-dessous

# Bon, installons rapidement votre trousse SendKit...

Commençons par rassembler ce dont vous aurez besoin :

- boîte contenant votre trousse SendKit de réseau pour SendPro<sup>MC</sup>
- courriel de bienvenue de Pitney Bowes contenant vos détails d'ouverture de session dans SendPro<sup>MC</sup>
- O.P. sur lequel vous avez tous les droits d'administrateur pour télécharger et installer un logiciel
- 1 port USB libre sur votre O.P.

Si vous n'avez pas reçu le courriel de Pitney Bowes, ne poursuivez pas l'installation. Veuillez visiter le site pitneybowes.com/ca/fr pour obtenir les coordonnées dans le cas de votre marché.

#### 1. Ouverture de la boîte et déballage

Voici un diagramme et des explications relatifs aux articles qui devraient se trouver dans la boîte.

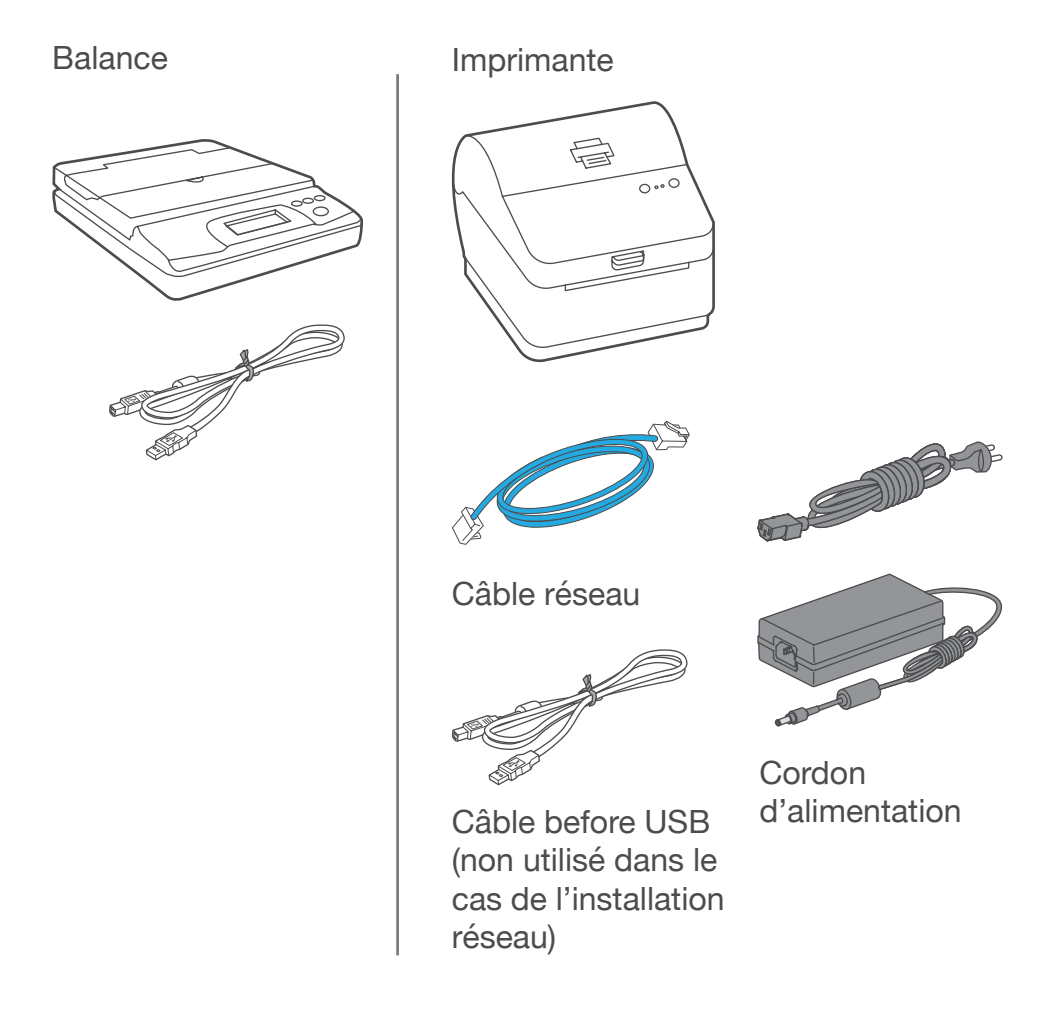

#### 2. Ouverture de session dans SendPro

Ouvrez une session dans SendPro<sup>MC</sup> à l'aide du lien dans le courriel de bienvenue.

sending.ca.pitneybowes.com

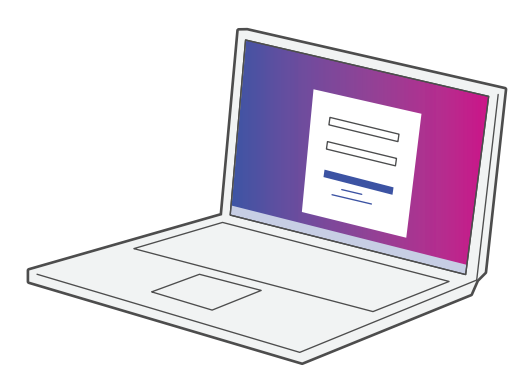

### 3. Téléchargement de l'utilitaire de balance

Maintenant que vous avez ouvert une session dans

SendPro<sup>™</sup>, cliquez sur l'icône d'aide ??.

#### Sélectionnez **Télécharger l'utilitaire SendPro<sup>™</sup> Scale pour Windows**.

Sélectionnez **Exécuter** ou **Ouvrir** (selon votre navigateur Internet).

Suivez les instructions à l'écran pour effectuer l'installation.

Cliquez sur Terminer.

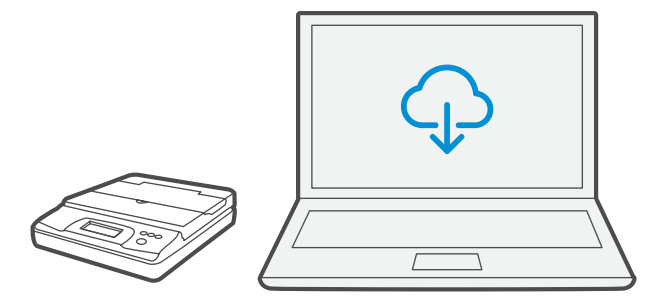

#### 4. Connexion de la balance

Placez la balance sur une surface ferme et plate près de votre ordinateur.

Connectez la balance à votre ordinateur à l'aide du câble USB fourni. Ensuite, appuyez sur la touche **zéro**.

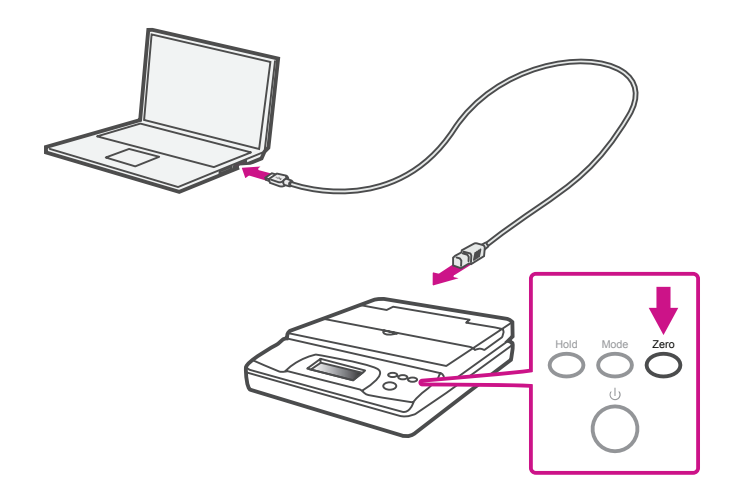

Remarque : Si vous ne souhaitez pas utiliser un câble USB pour connecter la balance, consultez l'aide en ligne pour obtenir plus d'information sur l'installation d'une pile.

#### 5. Connexion de l'imprimante

Connectez le câble réseau à l'imprimante et à la prise réseau. Branchez le cordon d'alimentation et l'adaptateur à l'imprimante (comme le montre l'image) et mettez l'imprimante sous tension.

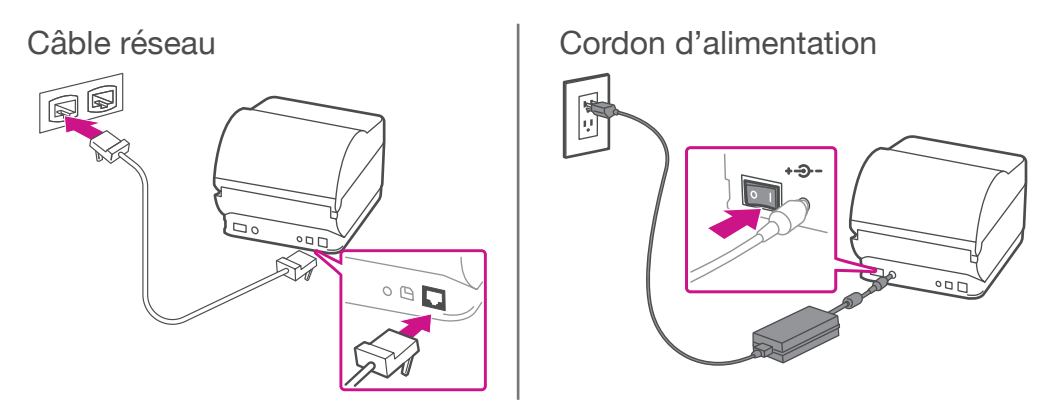

#### 6. Imprimante prête

Attendez environ 45 secondes jusqu'à ce que le voyant vert reste allumé et que l'imprimante soit prête.

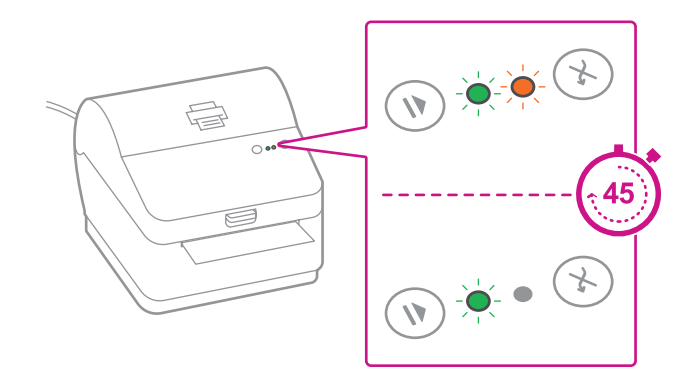

#### 7. Alignement du rouleau d'étiquettes

**Appuyez** sur la touche 🛞 et vérifiez que les étiquettes s'alimentent correctement.

Remarque : Si les étiquettes ne s'alimentent pas correctement, veuillez consulter les instructions d'alignement des étiquettes sur la surface intérieure du couvercle de l'imprimante.

Retirez l'étiquette distribuée correctement.

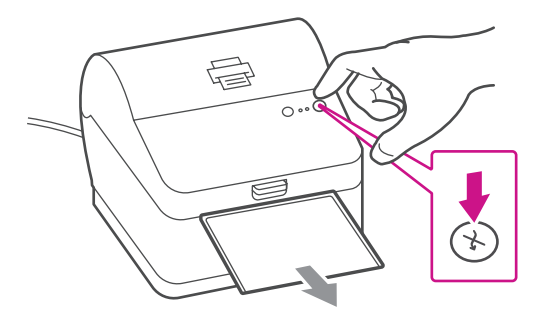

#### 8. Impression d'un rapport de système

Faites imprimer le rapport de système pour obtenir l'adresse IP attribuée à l'imprimante d'étiquettes.

- Pour faire imprimer le rapport de système, appuyez simultanément sur la touche (X), située à l'avant de l'imprimante d'étiquettes, et sur la touche renfoncée à l'arrière de l'imprimante à l'aide d'un objet approprié, tel qu'un crayon ou un objet semblable.
- 2. Conservez le rapport imprimé, dont vous aurez besoin plus tard dans le processus d'installation.

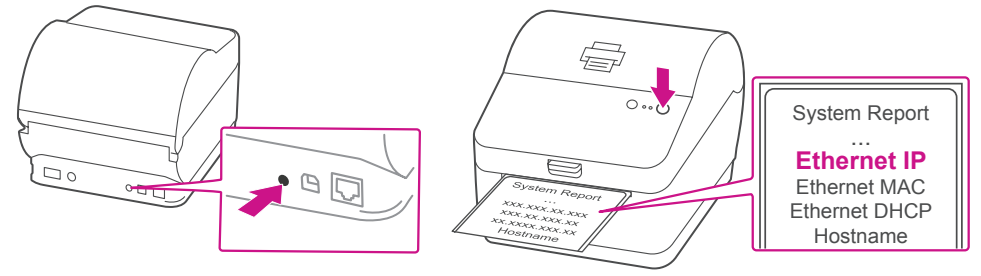

### 9. Téléchargement du pilote d'impression

- 1. Assurez-vous d'avoir ouvert une session dans SendPro<sup>™</sup> et cliquez sur l'icône d'aide. ?
- 2. Sélectionnez le pilote d'impression Datamax.
- Sélectionnez l'option pour télécharger le pilote d'impression adapté à votre système d'exploitation.
- 4. Sélectionnez Exécuter ou Ouvrir, selon votre navigateur.
- 5. Acceptez le contrat de licence et suivez les instructions à l'écran pour installer le pilote.

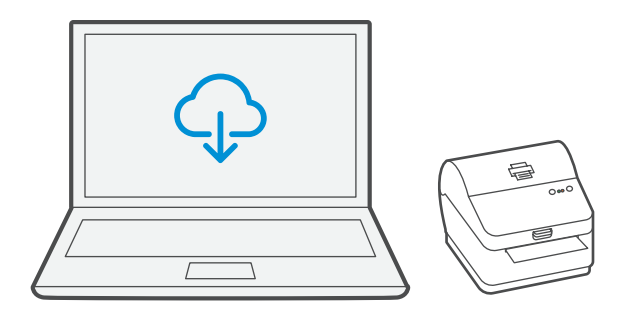

### 10. Test d'impression

Sélectionnez « Réseau » et appuyez sur « Next ».

| Seagull Driver Wizard                                                                                                    | ×      |
|----------------------------------------------------------------------------------------------------|--------|
| Connecter l'imprimante<br>Vous devez connecter l'imprimante pour continuer l'installation.                                   | Ŷ      |
| Comment allez-vous relier cette                                                                                              |        |
| © ∪SB                                                                                                    |        |
| Réseau (Ethernet ou WiFi)                                                                                                    |        |
| Autre (par exemple parallèle ou série)                                                                                       |        |
| Instructions :<br>1. Connectez l'imprimante au réseau.<br>2. Allumez l'imprimante.<br>3. Appuyez sur Sulvant pour continuer. | *      |
|                                                                                                    | *      |
| < Back Next >                                                                                                    | Cancel |

Sélectionnez ensuite le modèle d'imprimante Datamax-O'Neil w1110 lorsqu'on vous le demande, puis sélectionnez « **Next** ».

#### 11. Sélection d'un port

#### Sélectionnez « Nouveau port ».

| pe de port qui n'es | lisé. Si vous établissez<br>t pas repris ci-après, o | : la connexion via un port 1<br>créez un nouveau port. | "CP/IP ou via un a | utre |
|---------------------|------------------------------------------------------|--------------------------------------------------------|--------------------|------|
| Port                | Туре                                                 |                                                        |                    |      |
| PT1:                | Port parallèle                                       |                                                        |                    |      |
| FILE:               | Local Port                                           |                                                        |                    |      |
| P_10.24.20.78       | Standard TCP/IP Po                                   | ort (10.24.20.78:9100)                                 |                    | Ξ    |
| IP_10.24.20.89      | Standard TCP/IP Po                                   | ort (10.24.20.89:9100)                                 |                    |      |
| nul:                | Local Port                                           | 0 2                                                    |                    |      |
| SHRFAX:             | Fax Monitor Port                                     |                                                        |                    |      |
| YPSPort.            | Local Port                                           |                                                        |                    | *    |
|                     |                                                      |                                                        |                    |      |

Sélectionnez ensuite « **Standard TCP/IP Port** » et cliquez sur « **Nouveau port** ».

| éfinis<br>pe de | Création d'un port          | utre |
|-----------------|-----------------------------|------|
|                 | Types de port disponibles : |      |
| Port            | WSD Port                    |      |
| PT1             | Standard TCP/IP Port        |      |
| FILE:           | pdfcmon                     |      |
| P_10            | Local Port                  |      |
| P_10<br>nul:    | Adobe PDF Port Monitor      |      |
| SHRF            |                             |      |
| PCP             | L                           |      |

## 12. Assistant de création de port d'imprimante

Sélectionnez « **Next** » pour exécuter l'assistant de création de port d'imprimante.

Entrez l'adresse IP Ethernet tirée du rapport de système imprimé à l'étape 8 et sélectionnez « **Next** ».

Remarque : Le nom du port s'inscrira automatiquement, au moyen d'une valeur par défaut.

| Add port                           |                     |                              |   |
|------------------------------------|---------------------|------------------------------|---|
| For which device do you want to ad | d a port?           |                              |   |
| Enter the Printer Name or IP ad    | dress, and a port i | name for the desired device. |   |
| Printer Name or IP Address:        | 1                   |                              | _ |
| Port Name:                         |                     |                              |   |
|                                    |                     |                              |   |
|                                    |                     |                              |   |
|                                    |                     |                              |   |
|                                    |                     |                              |   |
|                                    |                     |                              |   |

L'assistant Windows trouvera automatiquement l'appareil. Si ce n'est pas le cas, sélectionnez « **Generic Network Card** » dans le menu déroulant, puis « **Next** ».

Sélectionnez « **Terminer** » pour fermer l'assistant de création de port d'imprimante et retourner à l'installation du pilote. Remarque : Les noms du pilote et du port correspondront maintenant à ce qui a été entré à l'écran ci-dessus.

Sélectionnez « Fermer ».

#### 13. Confirmation du port

L'assistant retournera à l'écran de sélection du port.

Utilisez la barre de défilement vertical pour voir le nouveau port et confirmer qu'il figure maintenant sur la liste, puis sélectionnez « **Next** ».

| ſ | Seagull Driver Wizard | ×  |
|---|-----------------------|----|
|   | Spécifier le port     | 12 |

| Port           | Туре                                     |   |
|----------------|------------------------------------------|---|
| LPT1:          | Port parallèle                           |   |
| FILE:          | Local Port                               | - |
| 10.24.21.109   | Standard TCP/IP Port (10.24.21.109:9100) | - |
| iP_10.24.20.78 | Standard TCP/IP Port (10.24.20.78:9100)  |   |
| IP_10.24.20.89 | Standard TCP/IP Port (10.24.20.89:9100)  |   |
| nul:           | Local Port                               |   |
| SHREAY.        | Fay Monitor Port                         | * |
|                | Nonveru port Configuratio                |   |

### 14. Acceptation du nom de l'imprimante

Sélectionnez « Next » pour accepter le nom d'imprimante par défaut.

| Seagull Driver Wizard                      |                                                                           |
|--------------------------------------------|---------------------------------------------------------------------------|
| Indiquer un nom d'in<br>Les noms servent à | nprimante<br>identifier l'imprimante sur cet ordinateur et sur le réseau. |
| Saisissez un nom pour                      | l'imprimante.                                                             |
| Nom imprimante                             | Datamax-O'Neil w1110                                                      |
| Utiliser comme imp                         | rimante par défaut                                                        |
| c'est le cas, il faudra s                  | aisir un nom de partage.<br>tte imprimante                                |
| 🔘 Nom de partage :                         | Datamax-O'Neil_w1110                                                      |
|                                            |                                                                           |
|                                            |                                                                           |
|                                            | < Back Next > Cancel                                                      |

#### 15. Fin de la configuration de l'imprimante

Sélectionnez « Terminer » pour fermer l'assistant et commencer à utiliser l'imprimante.

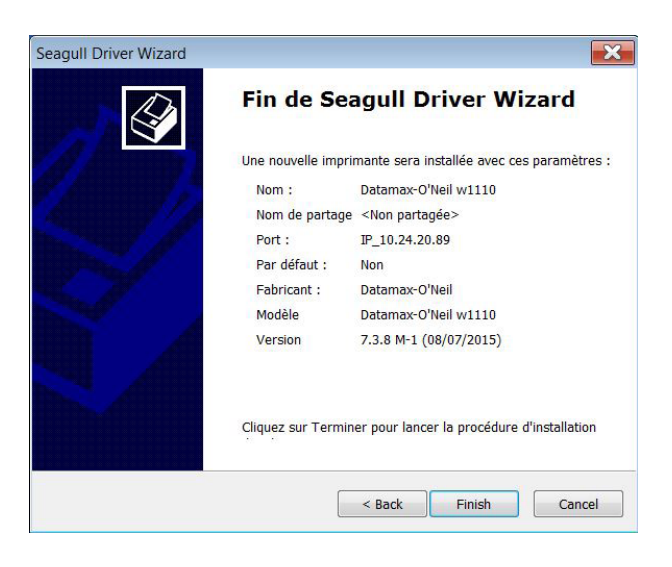

#### 16. Test d'impression

#### Votre trousse SendKit est maintenant connectée.

Pour vérifier si l'imprimante fonctionne bien, suivez les étapes ci-dessous.

#### Sur un O.P.

Accédez au panneau de configuration. Sélectionnez « Périphériques et imprimantes ». Double-cliquez sur l'imprimante. (DataMax-O'Neil w1110)

- 1. Sélectionnez « Imprimante » dans la barre de menus.
- 2. Sélectionnez « Propriétés ».
- 3. Sélectionnez « Général ».
- 4. Sélectionnez « Imprimer une page de test ».

Vérifiez que l'impression est correcte sur votre étiquette.

### Maintenant, commençons à expédier!

Vous pouvez accéder à une aide en ligne approfondie qui couvre en détail tous les aspects liés aux opérateurs et aux fonctions du logiciel SendPro<sup>MC</sup> et de la trousse SendKit. Pour accéder à ces renseignements, appuyez sur l'icône d'aide (?) à partir de l'application, puis sélectionnez **Voir plus de rubriques d'aide.** À des fins de commodité, nous avons toutefois ajouté des liens menant aux rubriques les plus utiles, afin de vous aider à commencer à utiliser votre solution.

#### Comment créer une étiquette d'expédition dans SendPro

Cliquez ici

## Comment imprimer une étiquette d'expédition dans SendPro

Cliquez ici

## Comment inviter des utilisateurs supplémentaires dans SendPro

<u>Cliquez ici</u>

#### Comment exporter un rapport d'historique dans SendPro

Cliquez ici

#### Services de transporteur et emballage

Pour obtenir de l'information sur les restrictions relatives à la taille et au poids, visitez le site Web du transporteur : <u>Postes Canada</u> <u>UPS</u> <u>FedEx</u>

Remarque : Les transporteurs offerts dépendent de l'abonnement à SendPro.

## Comment modifier votre nom d'utilisateur et votre mot de passe SendPro

<u>Cliquez ici</u>

Si vous éprouvez encore des difficultés, visitez le site www.pitneybowes.com/ca/fr

#### et sélectionnez « Soutien ».

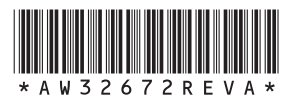

AW32672 avril 2018 © Pitney Bowes Inc., 2018. Tous droits réservés.

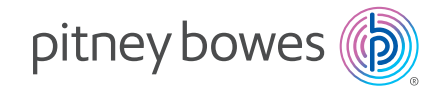

5500 Explorer Drive Mississauga, ON L4W 5C7 www.pitneybowes.com/ca/fr